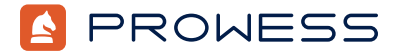

Behind the Report-Testing Addendum:

# Life After SATA: KIOXIA PCIe<sup>®</sup> 4.0 NVM Express<sup>®</sup> (NVMe<sup>®</sup>) vs. 6 Gb/s SATA Application Benefits

This document provides the system-configuration details and step-by-step procedures that Prowess Consulting used to perform benchmark testing on the following solid-state drives (SSDs):

- 3.84 TB KIOXIA KCD8XRUG3T84 SSDs
- 3.84 TB Samsung® MZ7LH3T8 SSDs

For the full analysis, read the report.

Testing was concluded on December 19, 2022.

## Server Configurations

|                          | Dell™ PowerEdge™ R6525<br>with KIOXIA SSDs | Dell™ PowerEdge™ R6515<br>with Samsung® SSDs |
|--------------------------|--------------------------------------------|----------------------------------------------|
| Server                   | Dell™ PowerEdge™ R6525                     | Dell™ PowerEdge™ R6515                       |
| Processor                | AMD EPYC™ 7543 processor                   | AMD EPYC <sup>™</sup> 7702P processor        |
| Number of CPUs           | 1                                          | 1                                            |
| Cores/Threads Per CPU    | 32/64                                      | 32/64                                        |
| Cores/Threads Total      | 32/64                                      | 32/64                                        |
| Frequency (Base/SCT/MCT) | 2.80 GHz                                   | 2.00 GHz                                     |
| Storage Controller 01    | PCIe® Gen4 SSD shared backplane            | PCIe® Gen3 SSD shared backplane              |
| Disk                     | 3.84 TB KIOXIA KCD8XRUG3T84                | 3.84 TB Samsung® MZ7LH3T8                    |
| Number of Disks          | 4                                          | 4                                            |
| Installed Memory         | 256 GB error correction code (ECC) DDR4    | 256 GB error correction code (ECC) DDR4      |
| Memory DIMM              | 32 GB Hynix <sup>®</sup> HMAA4GR7CJR8N-XN  | 16 GB Micron® 18ASF2G72PDZ-3G2J3             |
| Memory Speed             | 3,200 megatransfers per second (MT/s)      | 2,933 MT/s (max 3,200 MT/s)                  |
| Number of Memory DIMMs   | 8                                          | 16                                           |
| Operating System (OS)    | Windows Server® 2022                       | Windows Server® 2022                         |

| OS Version   | Version 21H2              | Version 21H2              |
|--------------|---------------------------|---------------------------|
| OS Kernel    | OS build 20348.1547       | OS build 20348.1194       |
| BIOS Version | 2.7.3                     | 2.8.5                     |
| DiskSpd      | DiskSpd 2.0.21a 9/21/2018 | DiskSpd 2.0.21a 9/21/2018 |
| lometer      | 1.1.0.0                   | 1.1.0.0                   |

### **Testing Summary**

Prowess Consulting engineers ran tests comparing the following two configurations:

- Dell<sup>™</sup> PowerEdge<sup>™</sup> R6525 server with four 3.84 TB KIOXIA KCD8XRUG3T84 drives running Windows Server<sup>®</sup> 2022 and Hyper-V<sup>®</sup>, hosting three Windows<sup>®</sup> 11 virtual machines (VMs), a single Microsoft<sup>®</sup> Active Directory<sup>®</sup> VM, a single fileserver VM, and a single Microsoft<sup>®</sup> SQL Server<sup>®</sup> VM. In addition to the VM workloads, we used DiskSpd to run a series of benchmark performance tests.
- PowerEdge R6515 server with four 3.84 TB Samsung MZ7LH3T8 drives running Windows Server 2022 and Hyper-V, hosting three Windows 11 VMs, a single Active Directory VM, a single file-server VM, and a single SQL Server VM. In addition to the VM workloads, we used DiskSpd to run a series of benchmark performance tests.

We tested KIOXIA NVM Express® (NVMe®) drives against Samsung Serial ATA (SATA) drives with the hypothesis that using the NVMe drives would provide a better experience for virtualized workloads than the SATA drives.

### **Testing Procedures**

The Prowess Consulting engineers completed the testing procedures to test DiskSpd on the PowerEdge R6525 server with four 3.84 TB KIOXIA drives and the PowerEdge R6515 server four 3.84 TB Samsung drives.

The PowerEdge R6515 and PowerEdge 6525 servers were tested with Windows Server 2022 version 21H2 preinstalled.

### Setup and Configuration for Hyper-V® and Workload VMs

- 1. Log in to the server with administrator credentials.
- 2. Right-click the Start menu, and then select Windows PowerShell (Admin).
- 3. At the User Account Control prompt, click Yes.
- 4. Run the following command to install required Windows Server roles and features:

Install-WindowsFeature -Name "Hyper-V", "Hyper-V-PowerShell"

Run the following command to restart the server:

#### shutdown /r /t 0

- 6. Log in to the server with administrator credentials.
- 7. Launch Server Manager.
- 8. Select File and Storage Services.
- 9. Select Storage Pools.

5

- 10. Under the Storage Pools view, click Tasks, and then select New Storage Pool.
  - a. At the **Before You Begin** page, click **Next**.
  - b. At the Specify a Storage Pool Name and Subsystem page, enter a name, and then click Next.
  - c. At the **Select Physical Disks for the Storage Pool** page, select the four available disks, and then click **Next**.
  - d. At the **Confirm Selections** page, click **Create**.
  - e. At the **View Results** page, click **Close**.
- 11. Under the Virtual Disks view, click Tasks, and then select New Virtual Disk.
  - a. At the **Select the storage pool** page, click **OK**.
  - b. At the **Before you Begin** page, click **Next**.

- c. At the **Specify the Virtual Disk Name** page, enter a name, and then click **Next**.
- d. At the **Specify Enclosure Resiliency** page, click **Next**.
- e. At the Select the Storage Layout page, select Mirror, and then click Next.
- 12. At the Specify the Provisioning Type page, click Fixed, and then click Next.
  - a. At the Specify the Size of the Virtual Disk page, select Maximum size, and then click Next.
  - b. At the **Confirm Selections** page, click **Create**.
  - c. At the **View Results** page, click **Close**.
- 13. The New Volume wizard will automatically launch.
  - a. At the **Before You Begin** page, click **Next**.
  - b. At the **Select the Server and Disk** page, click **Next**.
  - c. At the **Specify the Size of the Volume** page, click **Next**.
  - d. At the Assign to a Drive Letter or Folder page, click Next.
  - e. At the Select File System Settings page, enter a name in the Volume label field, and then click Next.
  - f. At the **Confirm Selections** page, click **Create**.
  - g. At the **Completion** page, click **Close**.
- 14. Launch Hyper-V Manager.
- 15. Click Virtual Switch Manager.
- 16. Create two virtual switches with the following parameters:
  - Switch 1:
    - » Name: Internal
    - » Connection type: Internal
  - Switch 2:
    - » Name: External
    - » Connection Type: External Network; select a network-connected network adapter
- 17. Click **OK**.
- 18. If prompted that Pending changes may disrupt network connectivity, click Yes.
- 19. Create a base VM with the following parameters:
  - a. Click **New > Virtual Machine**.
    - b. At the **Before You Begin** page, click **Next**.
    - c. At the **Specify Name and Location** page, enter **Base** in the **Name** field, and then click **Next**.
    - d. At the **Specify Generation** page, select **Generation 2**, and then click **Next**.
    - e. At the **Assign Memory** page, enter **8192**, and then click **Next**.
    - f. At the **Configure Networking** page, select **External**, and then click **Next**.
    - g. At the Connect Virtual Hard Disk page, click Next.
    - h. At the Installation Options page, click Install an operating system from a bootable image file, click Browse, select Windows Server 2022 installation media, and then click Next.
      - At the Completing the New Virtual Machine Wizard page, click Finish.
- 20. Select the VM, and then click Settings.
- 21. Select Security, select Enable Trusted Platform Module, and then click OK.
- 22. Click Start.

i.

- 23. Complete the installation of Windows Server 2022 with the following parameters:
  - a. At the Microsoft Server Operating System Setup page, click Next.
  - b. Click **Install Now**.
  - c. At the Activate Microsoft Server Operating System Setup page, click I don't have a product key.
  - d. At the Select the Operating System You Want to Install page, select Windows Server Standard (Desktop Experience), and then click Next.
  - e. At the **Applicable notices and license terms** page, click **I accept the Microsoft License Terms**, and then click **Next**.
  - f. At the Which Type of Installation Do You Want page, click Custom.
  - g. At the Where Do You Want to Install the Operating System page, click Next.
  - h. At the **Customize Settings** page, enter a password, confirm the password for the Administrator account, and then click **Finish**.
  - i. Press **Ctrl+Alt+Del**, and then log in to the server.

- j. Right-click the **Start** menu, and then click **Settings**.
- k. Select Windows Updates, and then click Install updates.
- I. Right-click the Start menu, and then select Windows PowerShell (admin).
- m. Change directory using the following command:
   cd c:/windows/system32/sysprep
- n. Run the following command:
  - sysprep
- o. Select **Generalize**, and then click **OK**.
- p. Shut down the VM.
- 24. Copy the VHDX file three additional times for a domain controller, a SQL Server environment, and a file server.
- 25. Start the domain controller.
  - a. At the **Hi There** page, click **Next**.
  - b. At the It's Time to Enter the Product Key page, click Do this later.
  - c. At the License Terms page, click Accept.
  - d. At the **Customize Settings** page, enter a password, confirm the password, and then click **Finish**.
  - e. From the Start menu, search for Network Connections.
  - f. Right-click the connected network adapter, and then assign an internal non-routable IP.
  - g. Click **OK**.
  - h. From the Server Manager > Dashboard, click Add roles and features.
  - i. At the **Before You Begin** page, click **Next**.
  - j. At the Select Installation Type page, select Role-based or feature-based installation, and then click Next.
  - k. At the Select Destination Server page, click Next.
  - I. At the Select Server Roles page, select Active Directory Domain Services, and then click Next.
  - m. At the Add features that are required for Active Directory Domain Services prompt, click Add Features.
  - n. Click Next.
  - o. At the **Select Features** page, click **Next**.
  - p. At the Active Directory Domain Services page, click Next.
  - q. At the **Confirm Installation Selections** page, click **Install**.
  - r. At the Installation Progress page, click Close.
  - s. From Server Manager > Post-deployment configuration, click Promote this server to a domain controller.
  - t. At the **Deployment Configuration** page, select **Add a new forest**, enter **test.local** in the **Root domain name**, and then click **Next**.
  - u. At the **Domain Controller Options** page, enter a password, confirm the password, and then click **Next**.
  - v. At the **DNS Options** page, click **Next**.
  - w. At the Additional Options page, click Next.
  - x. At the **Paths** page, click **Next**.
  - y. At the **Review Options** page, click **Next**.
  - z. At the **Prerequisites Check** page, click **Install**.
  - aa. When prompted to restart, click **OK**.
- 26. Click New > Virtual Machine.
- 27. Follow step 19 to create the SQL Server VM; when prompted for the VHDX location, select the previously copied VHDX file.
- 28. Start the SQL Server VM, and then log in.
  - a. From the **Start** menu, search for **Network Connections**.
  - b. Right-click the connected network adapter, and then assign an internal non-routable IP.
  - c. Click **OK**.
  - d. From Server Manager, click Local Server.
  - e. Click **Domain**.
  - f. Join the server to **test.local**.
  - g. Restart the server when prompted.
  - h. Launch a browser.
  - i. Search for **Microsoft SQL Server 2022 eval**.
  - j. Download the Microsoft SQL Server 2022 evaluation media installation file (SQL2022-SSEI-Eval.exe).

- k. Double-click the file to start the installation process.
  - i. At the **Evaluation Edition** page, select **Basic**.
  - ii. At the Microsoft SQL Server License Terms page, click Accept.
  - iii. At the Specify SQL Server install Location page, click Install.
  - iv. At the Installation Has Completed Successfully page, click Install SSMS.
- I. Double-click **SSMS-Setup-ENU.exe** to install SQL Server Management Studio (SSMS).
- m. Download HammerDB 4.5 Windows.
- n. Launch SQL Server Management Studio.
- o. At the **Connect to Server** page, click **Connect**.
- p. Expand **Security** > **Logins**.
- q. Right-click **sa**, and then click **Properties**.
- r. Enter a password, and then confirm the password.
- s. Select the **Status** page, and then click **Login: Enabled**.
- t. Click **OK**.
- u. From the **Start** menu, search for **ODBC**.
- v. Launch ODBC Data Source Administrator.
- w. Click Add.
- x. Search for **ODBC Driver 17 for SQL Server**, and then click **Finish**.
- y. Continue with the following parameters:
  - i. At the **Create a New Data Source to SQL Server** page, enter a name in the **Name** field, enter **localhost** in the **Server** field, and then click **Next**.
  - ii. At the How Should SQL Server Verify the Authenticity of the Login ID page, select With SQL Server authentication using a login ID and password entered by the user.
  - iii. In the **Login ID** field, enter **sa**.
  - iv. In the **Password** field, enter the sa password.
  - v. Click Next.
  - vi. Click Next.
  - vii. Click **Finish**.
  - viii. Click Test Data Source
- z. Go to the HammerDB directory location.
- aa. Double-click hammerdb.bat to launch HammerDB.
- bb. Double-click SQL Server.
- cc. Select SQL Server and the TPROC-C benchmark option, and then click OK.
- dd. Expand **TPROC-C** > **Schema Build**.
- ee. Double-click **Options**, and then use the following parameters:
  - i. SQL Server: VM Name
  - ii. Authentication: SQL Server Authentication
  - iii. SQL Server User ID: sa
  - iv. SQL Server User Password: sa password
  - v. Number of warehouses: 15
  - vi. Virtual Users to Build Schema: 4
- ff. Click **OK**.
- gg. Double-click **Build** to build the schema.
- 29. From Hyper-V Manager, click New > Virtual Machine.
- 30. Follow step 19 to create the file-server VM; when prompted for the VHDX location, select the previously copied VHDX file.
- 31. Start the file-server VM and log in.
- 32. From the Start menu, search for Network Connections.
- 33. Right-click the connected network adapter, and then assign an internal non-routable IP.
- 34. Click **OK**.
- 35. From Server Manager, click Local Server.
- 36. Click **Domain**.
- 37. Join the server to **test.local**.

- 38. From Server Manager > Dashboard, click Add roles and features.
- 39. At the Before You Begin page, click Next.
- 40. At the Select Installation Type page, click Next.
- 41. At the Select Destination Server page, click Next.
- 42. Expand File and Storage Services, select File Server, and then click Next.
- 43. At the Select Features page, click Next.
- 44. At the Confirm Installation Selections page, click Install.
- 45. Click **Close**.
- 46. Expand File and Storage Services.
- 47. Under **Shares**, click **Tasks**, and then click **New Share**.
- 48. Click SMB Share Quick, and then click Next.
- 49. Click Type a Custom Path, and then click Browse.
- 50. Create a new file-server folder, and then click Next.
- 51. At the Specify Share Name page, click Next.
- 52. At the Configure Share Settings page, click Next.
- 53. At the Specify Permissions to Control Access page, click Next.
- 54. At the Confirmation Selections page, click Create.
- 55. Launch a browser and search for Windows 11 ISO.
- From <u>Download Windows 11 (microsoft.com</u>), download the Windows 11 Disk Image (ISO) installation file (English language: Win11\_22H2\_English\_x64v1.iso).
- 57. From Hyper-V Manager, click New > Virtual Machine.
- 58. Follow step 23 to create the base VM; when prompted for the install ISO, use the Windows 11 ISO to install the operating system (OS). Follow the installation prompts.
  - a. Once the OS is installed, log in.
  - b. Click the **Start** menu, and then select **Settings**.
  - c. Select Windows Updates, and then click Install updates.
  - d. Launch a web browser and search for **HDXPRT**.
  - e. From <u>www.principledtechnologies.com/benchmarkxprt/hdxprt/2019/HDXPRT4\_1\_2\_Install\_11\_13\_2019.zip</u>, download the zipped HDXPRT file (**HDXPRT4\_1\_2\_Install\_11\_13\_2019.zip**) and extract the installation files.
  - f. Double-click **HDXPRTsetup** to begin the installation:
    - i. At the **Welcome** page, click **Next**.
    - ii. At the License Agreement page, click I agree.
    - iii. At the **Completing Setup** page, click **Finish**.
    - iv. From the Start menu, search for Network Connections.
    - v. Right-click the connected network adapter, and then assign an internal non-routable IP.
    - vi. Click OK.

#### Setup and Configuration for Hyper-V Host DiskSpd

- 1. From the Start menu, search for Windows PowerShell, right-click on the app icon, and then select Run As Administrator.
- 2. Run the following commands to download DiskSpd:
  - \$client = new-object System.Net.WebClient

```
$client.DownloadFile("https://github.com/microsoft/diskspd/releases/download/v2.0.21a/DiskSpd.
zip","c:\diskspd\DiskSpd-2.0.21a.zip")
```

3. Run the following command to extract DiskSpd:

```
Expand-Archive -LiteralPath c:\diskspd\DiskSpd-2.0.21a.zip -DestinationPath c:\diskspd
```

- 4. Run the following DiskSpd workloads to test the storage performance for the Samsung SATA SSD and the KIOXIA NVMe SSD:
  - 100 percent random read:

```
.\diskspd -t64 -o8 -b4k -r4k -w0 -d300 -Sh -D -L -c6700G D:\disktest\IO.dat
```

.\diskspd -t64 -o16 -b4k -r4k -w0 -d300 -Sh -D -L -c6700G D:\disktest\IO.dat

```
.\diskspd -t64 -o32 -b4k -r4k -w0 -d300 -Sh -D -L -c6700G D:\disktest\IO.dat
```

• 100 percent random write:

```
.\diskspd -t64 -o8 -b4k -r4k -w100 -d300 -Sh -D -L -c6700G D:\disktest\IO.dat
```

```
.\diskspd -t64 -o16 -b4k -r4k -w100 -d300 -Sh -D -L -c6700G D:\disktest\IO.dat
        .\diskspd -t64 -o32 -b4k -r4k -w100 -d300 -Sh -D -L -c6700G D:\disktest\IO.dat
70 percent random read:
        .\diskspd -t64 -o8 -b4k -r4k -w30 -d300 -Sh -D -L -c6700G D:\disktest\IO.dat
        .\diskspd -t64 -o16 -b4k -r4k -w30 -d300 -Sh -D -L -c6700G D:\disktest\IO.dat
        .\diskspd -t64 -o32 -b4k -r4k -w30 -d300 -Sh -D -L -c6700G D:\disktest\IO.dat
50 percent random read:
        .\diskspd -t64 -08 -b4k -r4k -w50 -d300 -Sh -D -L -c6700G D:\disktest\IO.dat
        .\diskspd -t64 -o16 -b4k -r4k -w50 -d300 -Sh -D -L -c6700G D:\disktest\IO.dat
        .\diskspd -t64 -o32 -b4k -r4k -w50 -d300 -Sh -D -L -c6700G D:\disktest\IO.dat
30 percent random read:
        .\diskspd -t64 -o8 -b4k -r4k -w70 -d300 -Sh -D -L -c6700G D:\disktest\IO.dat
        .\diskspd -t64 -o16 -b4k -r4k -w70 -d300 -Sh -D -L -c6700G D:\disktest\IO.dat
        .\diskspd -t64 -o32 -b4k -r4k -w70 -d300 -Sh -D -L -c6700G D:\disktest\IO.dat
100 percent sequential read:
        .\diskspd -t64 -o8 -b4k -si128k -w0 -d300 -Sh -D -L -c6700G D:\disktest\IO.dat
        .\diskspd -t64 -o8 -b4k -si512k -w0 -d300 -Sh -D -L -c6700G D:\disktest\IO.dat
        .\diskspd -t64 -o8 -b4k -si1024k -w0 -d300 -Sh -D -L -c6700G D:\disktest\IO.dat
        .\diskspd -t64 -o16 -b4k -si128k -w0 -d300 -Sh -D -L -c6700G D:\disktest\IO.dat
        .\diskspd -t64 -o16 -b4k -si512k -w0 -d300 -Sh -D -L -c6700G D:\disktest\IO.dat
       .\diskspd -t64 -o16 -b4k -si1024k -w0 -d300 -Sh -D -L -c6700G D:\disktest\IO.dat
        .\diskspd -t64 -o32 -b4k -si128k -w0 -d300 -Sh -D -L -c6700G D:\disktest\IO.dat
        .\diskspd -t64 -o32 -b4k -si512k -w0 -d300 -Sh -D -L -c6700G D:\disktest\IO.dat
        .\diskspd -t64 -o32 -b4k -si1024k -w0 -d300 -Sh -D -L -c6700G D:\disktest\IO.dat
100 percent sequential write:
        .\diskspd -t64 -o8 -b4k -si128k -w100 -d300 -Sh -D -L -c6700G D:\disktest\IO.dat
        .\diskspd -t64 -o8 -b4k -si512k -w100 -d300 -Sh -D -L -c6700G D:\disktest\IO.dat
        .\diskspd -t64 -o8 -b4k -si1024k -w100 -d300 -Sh -D -L -c6700G D:\disktest\IO.dat
        .\diskspd -t64 -o16 -b4k -si128k -w100 -d300 -Sh -D -L -c6700G D:\disktest\IO.dat
        .\diskspd -t64 -o16 -b4k -si512k -w100 -d300 -Sh -D -L -c6700G D:\disktest\IO.dat
        .\diskspd -t64 -o16 -b4k -si1024k -w100 -d300 -Sh -D -L -c6700G D:\disktest\IO.dat
```

#### Hyper-V VM Startup Scripts

Configure the following startup scripts on the VMs:

```
File server:
```

```
$amount = "50"
$folder = "c:\FileSvr\"
$file = "temp"
$ext = "txt"
get-childitem -path $folder -include *.txt -recurse | remove-item
1..$amount | % { $out = new-object byte[] 1073741824; (new-object Random).NextBytes($out);
[I0.File]::WriteAllBytes("$folder$file.$_.$ext", $out)}
```

.\diskspd -t64 -o32 -b4k -si128k -w100 -d300 -Sh -D -L -c6700G D:\disktest\IO.dat .\diskspd -t64 -o32 -b4k -si512k -w100 -d300 -Sh -D -L -c6700G D:\disktest\IO.dat .\diskspd -t64 -o32 -b4k -si1024k -w100 -d300 -Sh -D -L -c6700G D:\disktest\IO.dat

```
SQL Server:
```

```
Try{
    Do{
        Smssql = Get-Service -Name MSSQLSERVER -ErrorAction SilentlyContinue
    }
    While($mssql.Status -ne "Running")
}
Catch{
    Start-process cmd -WorkingDirectory "C:\Users\administrator.TEST\Desktop\HammerDB-4.5-Win\
HammerDB-4.5" -argumentlist "/C hammerdbcli.bat auto hammerdb_script.tcl"
```

Windows 11:

Set-location -path "c:\program files (x86)\HDXPRT4\HDXPRT4\_Workloads\HDXPRT4\_Tests\"
cmd /c hdxprt4.exe testname=test

Windows scheduled task:

- 1. From the Start menu, search for Task Scheduler and open the app.
- 2. On the Action tab, choose Create task...
- 3. On the General tab, select Run whether user is logged on or not.
- 4. On the Triggers tab, click New.
- 5. From the Task drop-down menu, select At Startup.
- 6. On the **Actions** tab, click **New**.
- 7. In **Program/Script**, enter:

C:\Windows\System32\WindowsPowerShell\v1.0\powershell.exe

8. In Add arguments, enter:

-command "C:\scripts\startup.ps1"

9. Click **OK** to save the task.

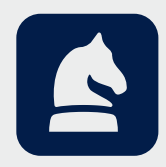

The analysis in this document was done by Prowess Consulting and commissioned by KIOXIA. Prowess Consulting and the Prowess logo are trademarks of Prowess Consulting, LLC. Copyright © 2023 Prowess Consulting, LLC. All rights reserved. Other trademarks are the property of their respective owners.